#### INFORMATIKA VA AXBOROT TEXNOLOGIYALARI FANIDAN 2-KURS 1SEMESTR UCHUN ELEKTRON DARS TAQDIMOTI

Mavzu: Adobe Photoshop rastrli grafik muharri va interfeysidan foydalanish.

Tuzuvchi: Toshmurodov Sh.

# 1.ADOBE PHOTOSHOP RASTRLI GRAFIK MUHARRI imkoniyatlari Reja: 2. Adobe Photoshop dasturi interfeysi xaqida. 3. Adobe Photoshop dasturi uskunalar paneli

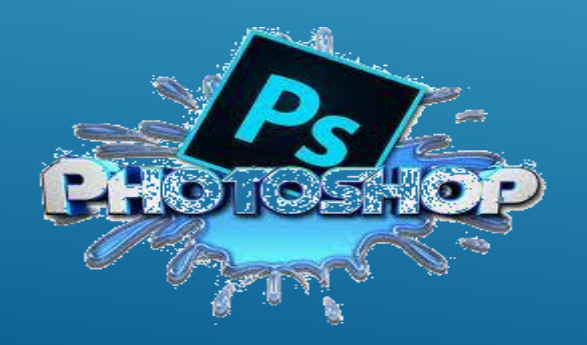

«Adobe PhotoShop» Windows muhitida ishlovchi Macintosh va IBM PC komp`yuterlari uchun mo`ljallangan elektron ko`rinishdagi foto tasvirlarni tahrirlovchi dasturdir. «Adobe PhotoShop» dasturi Adobe System, Inc kompaniyasi tomonidan ishlab chiqarilgan bo`lib, ishlatishdagi alohida qulayliklari bilan mashxur.

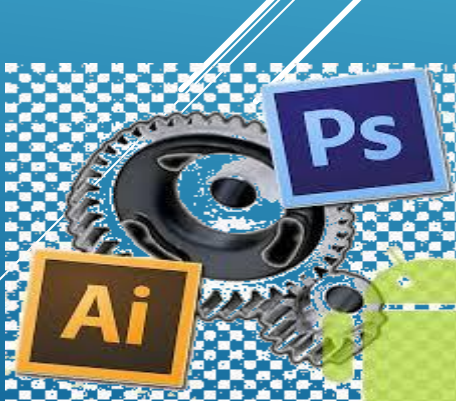

#### Adobe Photoshop dasturi imkoniyatlari

«Adobe PhotoShop» tasvir tahrirlagichi yordamida fotosuratlarga ko`shimchalar kiritish, fotosuratdagi dog`larni o`chirish va eski rasmlarni qayta ishlash va tiklash, rasmlarga matn kiritish, qo`shimcha maxsus effektlar bilan boyitish, bir fotosuratdagi elementlarni ikkinchi fotosuratga olib o`tish, suratdagi ranglarni o`zgartirish, almashtirish mumkin.

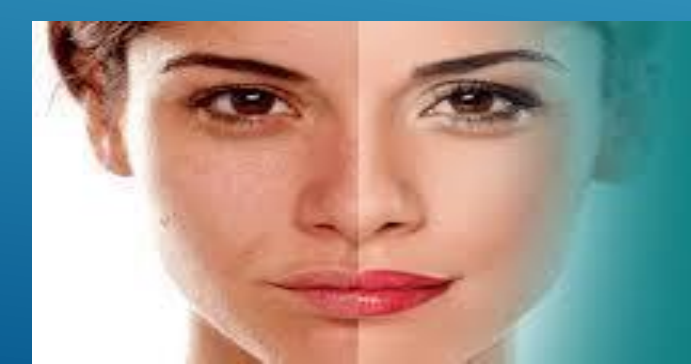

# PHOTOSHOP DASTURINI ISHGA

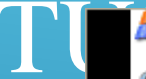

Windows Update

Активация Windows

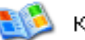

Каталог Windows

|                     | 1             | Программы                       |                  | PCI Audio Applications                                 | • |
|---------------------|---------------|---------------------------------|------------------|--------------------------------------------------------|---|
|                     |               | Документы                       |                  | Игры                                                   | • |
| <b>Professional</b> | <u>v</u> -    | Настройка 🕨                     |                  | Стандартные<br>Adobe ImageReady 7.0                    | • |
|                     | $\mathbf{i}$  | Найти 🕨                         | ۲                | Adobe Photoshop 7.0                                    |   |
|                     | ?             | Справка и поддержка             | 3                | Internet Explorer<br>MSN Explorer                      |   |
| s XP                |               | Выполнить                       | <b>5</b> 3<br>28 | Outlook Express<br>Windows Messenger                   |   |
| wopu                | $\mathcal{P}$ | Завершение сеанса Администратор | 0                | -<br>Проигрыватель Windows Media<br>Хлаленный помошник |   |
| Ň                   | 0             | Выключить компьютер             |                  | а далан нал на ющинк                                   |   |

🏄 пуск

#### ADOBE PHOTOSHOP DASTURI OYNA TUZILISHI

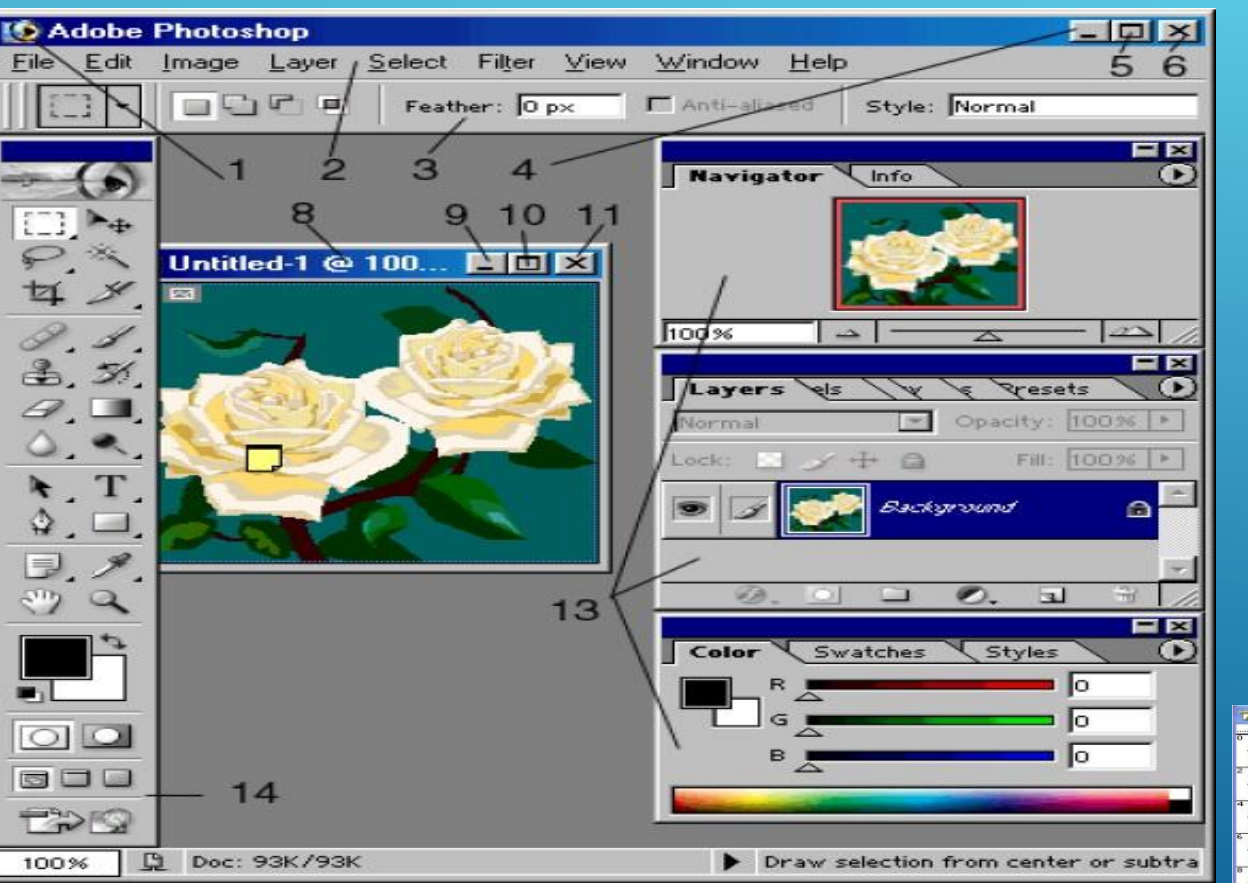

1 – sarlavha satri 2 – menyular satri 3 – opsiyalar satri 4/9 – ilovani /xujjatni yeg`ish 5/10 ilovani/xujjatni yoyish 6/11 – ilovani/xujjatni yopish – xujjatni boshqarish 7 menyusi 8 – tasvir sarlavhasi 12 – chizgich 13 – yordamchi øynalar 14 – asboblar paneli 

12

Menyular satri quyidagilardan iborat: Файл (File), Правка (Edit), Рисунок (Image), Слой (Layer), Выделение (Select), Фильтр (Filter), Вид (View), Окно (Window) va Помощь (Help).

🔮 Adobe Photoshop

Eile Edit Image Layer Select Filter View Window Help

**Ish qurollari xususiyati soxasi** (Панель Свойств - Options bar) - 0

PhotoShopning uskunalar panelida 23 ta tugma bo`lib, ular dastlab bitta ustun koʻrinishida joylashgan bo`ladi. Panelning sarlavha satrida joylashgan qoʻshaloq uchburchak koʻrinishidagi tugmani bosib, uskunalami Ikkkuusalar panehi shidagisyalala ahiatidhanubaklib, ulaming birinchisida oltita, ikkinchisida sakkizta, uchinchisida toʻrtta, to itischisida est beente tagon jaylashgan. Uskunalar panelidagi har bir tugmaga bir yoki bir nechta uskuna mos keladi.

#### **USKUNALAR PANELI**

| Инструменты для выделения области геометрической формы  |               |  |
|---------------------------------------------------------|---------------|--|
| Инструменты для выделения области произвольной формы    | PX            |  |
| Инструмент для вырезания области изображения            | ₫∦,           |  |
| Инструменты для устранения дефектов изображения         | 0.1           |  |
| Инструменты для клонированя                             | 3. 3          |  |
| Инструменты для стирания                                | a 🗖           |  |
| Инструменты, контролирующие четкость границ изображения | ۹ ک           |  |
| Инструменты для прямого выделения                       | <b>h</b> , T, |  |
| Инструменты для работы с контурами                      | \$_0          |  |
| Инструменты для создания примечаний                     | B. 1.         |  |
| Инструмент для перемещения изображения                  | ې 🖑           |  |
| Инструмент для выбора основного цвета                   | <b>D</b>      |  |
| Активизация основного и фонового цветво по стандарту    |               |  |
| Работать в стандартном модусе                           |               |  |
|                                                         |               |  |
| Модус для вида рабочей поверхности: 1. стандартный      |               |  |
| Обработать изображение в программе Image Ready          |               |  |

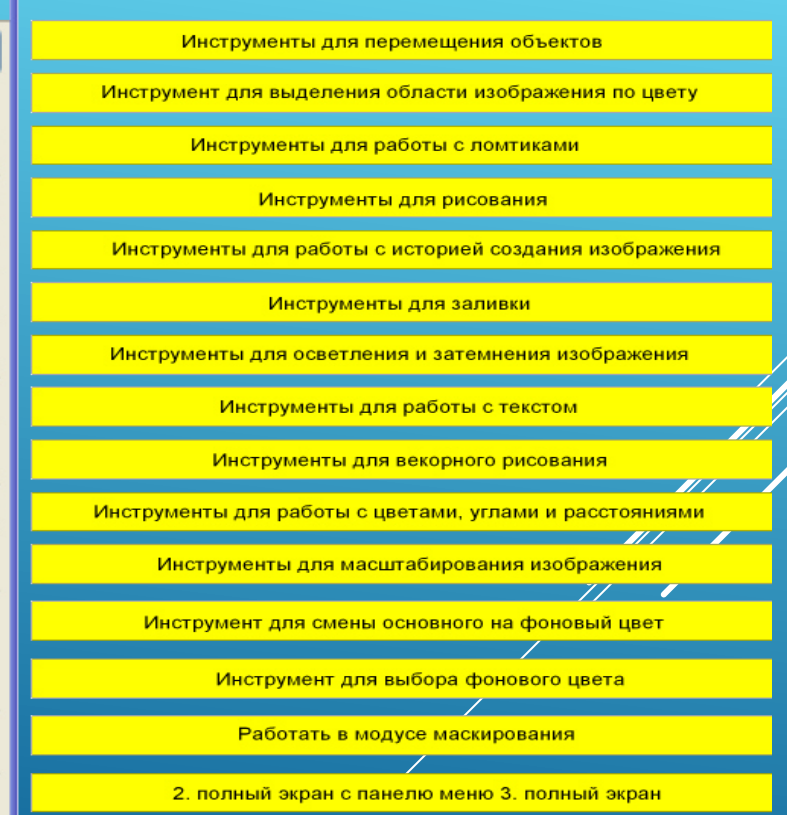

#### **USKUNALAR PANELI**

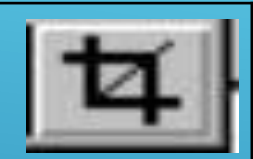

**Усечение:** Ushbu asbob asosan tasvir chetlarini va keraksiz qismlarini kesib tashlash uchun qo`llaniladi. «Усечение» komandasi aktivlashtirilganda tasvir yuzasida to`g`rito`rtburchak shaklidagi ramka hosil bo`ladi. Ramkaning chetlari kichik kvadratchalardan iborat bo`lib, bu kvadratchalar yordamida ramka hajmi o`zgartiriladi. Tasvir ramka ostiga olingandan so`ng "Enter" tugmasi bosilsa, ramka tashqarisida qolgan ortiqcha bo`laklar kesib tashlanadi. Esc tugmasini bosib rad etish mumkin.

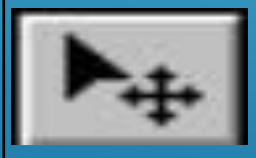

Переместить: Ushbu tugma tasvirdagi belgilangan maydonni yoki qatlamni stijitish va kesib olish uchun xizmat qiladi. Ba`zan Peremeshenie komandasi bajaradigan ayni jarayonni boshqa ayrim tugmalar yordamida ham amalga oshirish mumkip. Masalan Vol`shebnaya palochka tugmasi asosan ishlatish chog`ida

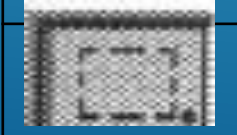

**Прямаугольный инструмент:** Tasvirda to`g`ri to`rtburchak shaklidagi maydonni beligilab olish uchun qo`llaniladi. Bu asbob yordamida tasvirdagi alohida maydonni belgilab olingandan keyin tasvirga kiritilgan barcha o`zgarishlar faqatgina belgilangan maydon ichiga ta`sir etadi.

#### **USKUNALAR PANELI**

| P.              | Лассо: Tasvirdagi turli shakldagi ob`ektlarni belgilash uchun ishlatiladi.                                                                                                    |
|-----------------|----------------------------------------------------------------------------------------------------|
| $\triangleleft$ | <b>Многоугольная лассо:</b> Asosan tasvirdagi to`g`ri chiziqlardan iborat obe`ktlarni belgilashdi ishlatiladi. "Alt" tugmasi bilan qo`llanilganda oddiy Lasso tugmasi vazifasini bajaradi.                                                                                                    |
| <b>S</b>        | Магнитное лассо: Tugmasi ishlatilganda «Adobe PhotoShop» dastursi taxvirdagi<br>ob`ekt chegaralarini o`zi belgilaydi. Ammo bu tugma piksellardagi ranglarni<br>o`zgarishiga bogliq tarzda chegaralarni aniqlashi bois kam qo`llaniladi.<br>Магнитное лассо: Tugmasi ishlatilganda «Adobe PhotoShop» dastursi tasvirdagi<br>ob`ekt chegaralarini o`zi belgilaydi. Ammo bu tugma piksellardagi ranglarni<br>o`zgarishiga bogliq tarzda chegaralarni aniqlashi bois kam qo`llaniladi. |

#### **Yangi PhotoShop faylini yaratish yoki eski faylni** QAYTA OCHISH UCHUN FAYL MENYUSIDAN

- Новый Ctrl+N Yangi fayl yaratish.
- Открыть Ctrl+O Fayllarni diskdan o`qish. Bu komanda yordamida diskda mavjud fayllar ochiladi.
- Открыт как Alt+Ctrl+O Faylni qanday ko`rinishda ochishni tanlash buyruglaridan foydalanamiz.

Fayl yaratganimizda ekranda quyidagi oyna xosil kilinadi.

| Name:                | Untitled-1                       |             |   | OK             |  |  |
|----------------------|----------------------------------|-------------|---|----------------|--|--|
| Preset: Clipboard    |                                  | ~           |   | Reset          |  |  |
| Width:               | 630                              | pixels      | ~ | Save Preset.   |  |  |
| Height:              | 75                               | pixels      | ~ | Doluto Preset. |  |  |
| Resolution:          | 72                               | pixels/inch | ~ |                |  |  |
| Color Mode:          | Grayscale 💌                      | 8 bit       | ~ |                |  |  |
| Background Contents: | ground <u>C</u> ontents: White   |             |   | 46.1K          |  |  |
| (a) Advanced         |                                  |             |   |                |  |  |
| Color Profile:       | Don't Color Manage this Document |             |   |                |  |  |
| Pixel Aspect Ratio:  | tatio: Square                    |             |   |                |  |  |

#### YORDAMCHI OYNALAR

Ish sohasining o`ng tarafida yordamchi oynalar joylanishi mumkin : Слои – Layers История – History Каналы – Channel Цвета – Color Стили – Style Свойства кисти – Brushes Свойства шрифта – Character va xokazo. Ushbu soxalarni Окно(Window) menyudagi buyruqlar yordamida ekranga chiqarish mumkin

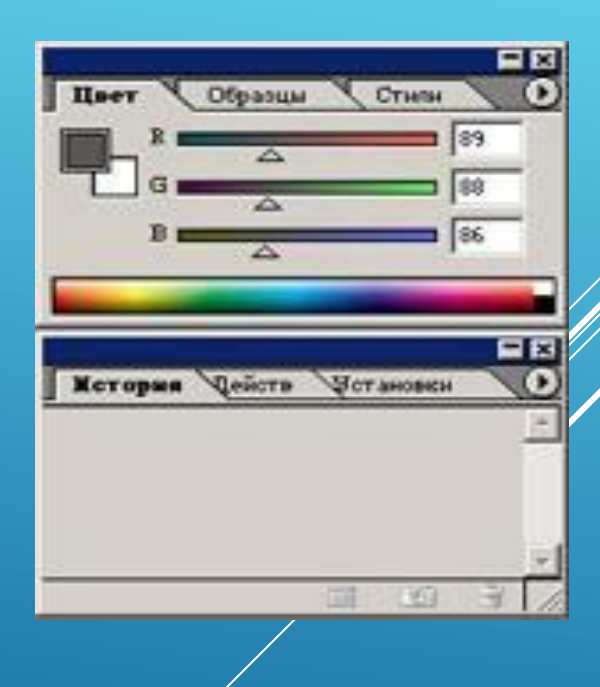

#### «ADOBE PHOTOSHOP» DASTURSIDA «ИСТОРИЯ» DARCHASI BILAN ISHLASH

«История» darchasida tasvirga kiritilgan so`nggi o`zgartirishlar haqidagi ma`lumotlar joylashadi. Tasvir ustida bajarilgan har bir muhim amallar «История» darchasida ro`yxatga olinadi. Hohlagan paytda yoqmagan amallarni «История» darchasi orqali rad etish mumkin.

|    |       |          |      |        |    | $\mathbf{X}$ |
|----|-------|----------|------|--------|----|--------------|
| Ис | тория | фиствия  | ЧСТР | ументь | 1  | $\odot$      |
| Ø  |       | New      |      |        |    |              |
|    |       | New Note |      |        |    |              |
|    | Ē     | New Note |      |        |    | ~            |
|    |       |          |      | 6      | Đ) |              |

#### «ADOBE PHOTOSHOP» DASTURSIDA «НАВИГАТОР» DARCHASI BILAN ISHLASH.

«Adobe PhotoShop» dastursida tasvirdagi mayda detallar bilan ishlash jarayonida tasvirni bir necha marta kattalashtirishga to`g`ri keladi. Tasvirga kiritilgan o`zgartirishlar sifatli chiqishi uchun ayni amal bajariladi. Navigator darchasi asosan tasvir o`lchamlarini o`zgartirish va tasvirni boshqarish uchun xizmat qiladi.

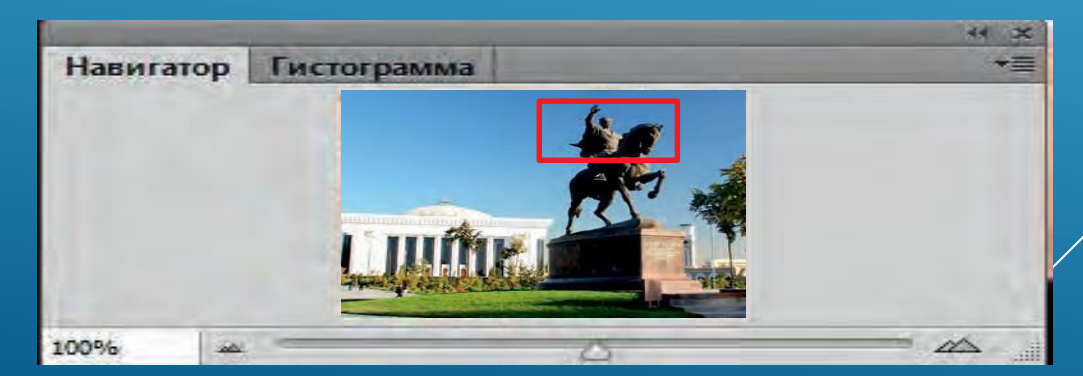

#### «ADOBE PHOTOSHOP» DASTURSIDA RANGLAR BILAN ISHLASH.

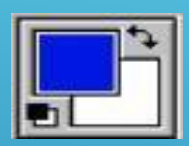

Цвет переднего плана. Ushbu asbobda qanday

rang ko`rsatilgan bo`lsa "Ковш", "Линия", "Карандаш", "Кист" asboblari uchun o`sha rang asosiy hisoblanadi. Фоновый цвет. Ko`rsatilgan rang "Ластик" asbobi bilan ishlaganda qo`llaniladi. Фоновый цвет asbobidagi rang Цвет переднего плана asbobida rangni o'zgartirish uchun qanday amal bajarilgan bo'lsa bunda ham huddi o`sha amalga rioya qilish lozim. Yoki / Пипетка" asbobi bilan Alt tugmasi birgalikda bosish orqali almashtirish mumkin.

### «ADOBE PHOTOSHOP» DASTURSIDA RANGLAR BILAN ISHLASH. ПЕРЕКЛЮЧЕНИЕ ЦВЕТОВ. KURSORNI USHBU

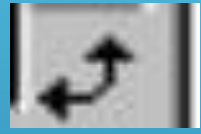

tugmacha ustida bir marta bosish orqali asosiy rang va fon reference in almashadi.

Стандартный цвет. Kursorni ushbu tugmacha

ustida bir marta bosish orqali asosiy rang va fon ranggi standart ranglar - qora va oq rangga almashtiradi.

#### **GRAFIK FORMATLAR**

Kompyuter grafikasi ommaviy tarzda qoʻllaniladi va tasvirlami kompyuter xotirasida saqlash uchun koʻplab formatlar ishlab chiqilgan. Ulardan ba'zilari keng tarqalgan, ba'zilari faqat tor sohada ishlatiladi. Bmp (ingliz tilidagi Bitmap Picture) Gif (Graphics Interchange Format) Tiff (ingliz tilidagi Tagged Image File Format) Jpeg (Joint Photographic Experts Group) Pcx (PC eXchange) Raw (ingliz tilida raw) Png (Portable Network Graphics) Pdf (ingliz tilida Portable Document Format)

#### **GRAFIK FORMATLAR**

 Bu formatlar yordamida tasvirlami nafaqat PhotoShopda, balki boshqa ilovalarda ham ochish va ular bilan ishlash mumkin.
 PhotoShop bu formatlardan tashqari oʻzining bir nechta maxsus formatiga ham ega.

Bu formatlar orasida koʻp ishlatiladigani .psd kengaytmalisidir. Bu formatda saqlangan tasvirda PhotoShopning barcha imkoniyatlari saqlab qoʻyiladi. Shu sababli, qayta ishlash tugallanmagan tasvirlami shu formatda saqlash va kerak boʻ1ganda ulami qayta ishlashni davom ettirish mumkin.

## E`TIBORINGIZ UCHUN RAHMAT